## How to connect the Hexagram server

As soon as you register at Hexagram, you will receive an e-mail with your username and password.

You can change your password at: <u>http://admin.hexagram.ca/MyAccount/login.aspx</u>

Note for long-time hexagram users: Since February 2013, your old username will be prefixed with hex-, e.g. hex-oldusername. Also, in the beginning of February, you should have received an e-mail with a new password.

To connect to the server from a Mac, you need to go to >Go >Connect to Server in the Finder:

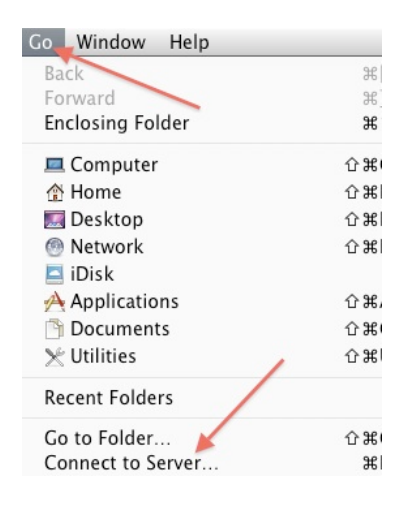

....and type in as a server address **smb://fs.hexagram.ca** 

*Note for long-time hexagram users: It used to be afp://fs.hexagram.ca – this is no longer possible. Please use the smb address.* 

| 000               | Conne      | ct to Server |         |
|-------------------|------------|--------------|---------|
| Server Address:   |            |              |         |
| smb://fs.hexag    | ram.ca     |              | + 0-    |
| Favorite Servers: |            |              |         |
| smb://fs.h        | exagram.ca |              |         |
|                   |            |              |         |
|                   |            |              |         |
| ? Remove          | $\supset$  | Browse       | Connect |
|                   |            |              |         |

Click "Connect" and you will be prompted for you hex-username and password. You can then access your home folder (for your personal files), and if your are part of group, you can also access shared folders (e.g. Chromira share):

|     | Select the volumes you want to mount on<br>"fs.hexagram.ca": |
|-----|--------------------------------------------------------------|
| U U | Groups<br>Homes                                              |
|     | Cancel                                                       |

This works with any computer inside Concordia (=connected to the Concordia Network), with both Ethernet or Wifi (though an Ethernet connection will be much faster).

*Note for Windows 7 users: you should use* \\fs.hexagram.ca, *and your username should be prefixed with* cdaad\hex-oldusername. *For Windows XP use* \\hex-storage.cdaad.conmcordia.ca

Note for long-time hexagram users: It used to be that you could access your files with this method from anywhere on the planet – not anymore. If you are outside the Concordia network, you will need use one of the methods described below.

## Connecting from outside Concordia:

If you are outside Concordia, there are two ways to access your files on the server:

1) If you want to access your files through the finder as described above, you will need to set up a VPN connection. Instructions can be found here: http://www.concordia.ca/iits/services/vpn/

Once set up, it is pretty easy to use. It will give you a Concordia IP address even when you are outside the Concordia network. It will also allow you to access other Concordia Services like the Library Database.

2) With an ftp client (e.g. Cyberduck, free, download at <a href="http://cyberduck.ch">http://cyberduck.ch</a>)

Once installed, create a new bookmark with the following access data:

## Server: sftp.hexagram.ca Port: 222

It should look something like this:

| 7 |           |                                                                   |           |  |  |
|---|-----------|-------------------------------------------------------------------|-----------|--|--|
|   | Nickname: | hex-c server home                                                 |           |  |  |
| / | URL:      | L: sftp://hex-username@sftp.hexagram.ca:222/Hexagram-Homes/hex-th |           |  |  |
| - | Server:   | sftp.hexagram.ca                                                  | Port: 222 |  |  |
|   | Username: | hex-username                                                      |           |  |  |
|   |           | Anonymous Login                                                   |           |  |  |

Then you should be prompted for your password.

Ps. There is currently a bug in Cyberduck with shows you all folder as "access denied" but your can still access them:

| (m)     | ) 🖪 🕨 🧰 /Hexagram-Homes          |
|---------|----------------------------------|
| Filenam | e                                |
| - 🖬 🛛   | public_html                      |
| ۱ 💼 ۱   | works                            |
| Þ 🛅 t   | ransfer                          |
| ا 💼     | Desktop                          |
| Þ 💼 [   | Documents                        |
| Þ 🔚 [   | Downloads                        |
| 199     | standard Test file+grey copy.jpg |
| ) 📄 L   | Library                          |
|         |                                  |

:)

Want more infos? Go here: <a href="https://cda.concordia.ca/index.php/support/hexagram-migration">https://cda.concordia.ca/index.php/support/hexagram-migration</a>

Questions? E-mail here: hexagram@cdasupport.concordia.ca